# FIAT Strada Service Information Reset (Service Lamp Reset) Method

**Supported equipment:** Launch's full range of comprehensive diagnostic equipment

# Current equipment: PAD V

**Function description:** After repair is completed for FIAT, service information reset is required.

Tested models: 2021/Fiat/Strada, VIN: 9BD281A31MYV\*\*\*\*\*

1. On a PAD V, choose [Local Diagnose] and then [FIAT] to test.

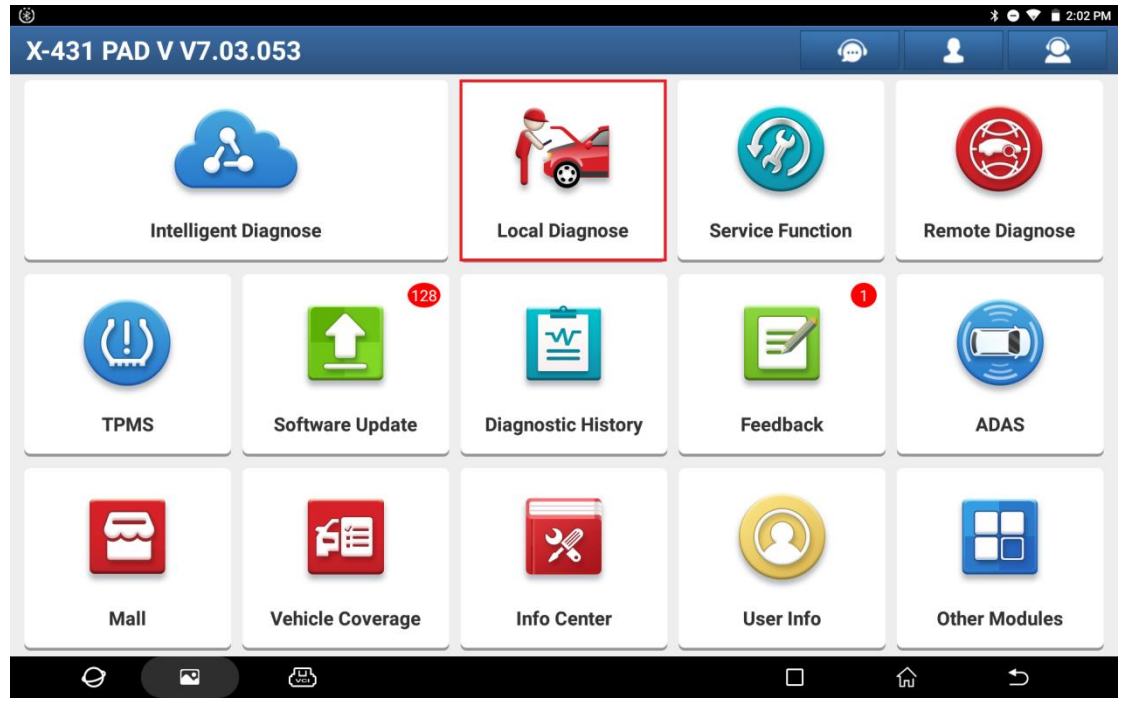

| <b>⊸</b> (\$)                                                                                                    |                                                                                                    |                                                                            |                                                                                                    |                                                    | 💡 🔰 🗢 🔻 🔳 2:02 PM                                                                                                    |  |
|----------------------------------------------------------------------------------------------------|----------------------------------------------------------------------------------------------------|----------------------------------------------------------------------------|----------------------------------------------------------------------------------------------------|----------------------------------------------------|----------------------------------------------------------------------------------------------------|--|
| Local Diagnose                                                                                                    | e                                                                                                    |                                                                            |                                                                                                    | Q                                                  | Enter the model name                                                                                                    |  |
| VIN scan All 0                                                                                                    | Common American                                                                                                    | European Asian                                                             | Chinese Can Bu                                                                                        | us Pin Detection Pu                                | ırchase                                                                                                    |  |
| Diagnostics for                                                                                                    | Diagnostics for                                                                                                    | Diagnostics for                                                            | Diagnostics for                                                                                       | Diagnostics for                                    | Diagnostics for                                                                                                    |  |
|                                                                                                    |                                                                                                    |                                                                            |                                                                                                    |                                                    |                                                                                                    |  |
| ABARTH                                                                                                    | ALFA ROMEO                                                                                                    | DODGE                                                                      | JEEP                                                                                                  | LANCIA                                             | MASERATI                                                                                                    |  |
|                                                                                                    |                                                                                                    |                                                                            |                                                                                                    |                                                    |                                                                                                    |  |
| by LAUNCH                                                                                                    | by LAUNCH                                                                                                    | by LAUNCH                                                                  | by LAUNCH<br>Diagnostics for                                                                          | by LAUNCH                                          | by LAUNCH                                                                                                    |  |
|                                                                                                    |                                                                                                    |                                                                            |                                                                                                    |                                                    |                                                                                                    |  |
| CADILLAC                                                                                                    | BUICK                                                                                                    | SGM                                                                        | CHEVROLET                                                                                             | CHRVSLER                                           | CADILLAC                                                                                                    |  |
| (CHINA)                                                                                                    | (CHINA)                                                                                                    | 00M                                                                        | (CHINA)                                                                                               | ontrolate                                          | GIDTIMIC                                                                                                    |  |
| by LAUNCH                                                                                                    | by LAUNCH                                                                                                    | by LAUNCH                                                                  | by LAUNCH                                                                                             | by LAUNCH                                          | by LAUNCH                                                                                                    |  |
| Diagnostics for                                                                                                    | Diagnostics for                                                                                                    | Diagnostics for                                                            | Diagnostics for                                                                                       | Diagnostics for                                    | Diagnostics for                                                                                                    |  |
|                                                                                                    |                                                                                                    |                                                                            |                                                                                                    |                                                    |                                                                                                    |  |
| BUICK                                                                                                    | OPEL                                                                                                    | ECUAID                                                                     | FIAT                                                                                                  | GM                                                 | ASTON MARTIN                                                                                                    |  |
|                                                                                                    |                                                                                                    |                                                                            |                                                                                                    |                                                    |                                                                                                    |  |
| 0                                                                                                    |                                                                                                    | 14                                                                         |                                                                                                    |                                                    | £                                                                                                    |  |
|                                                                                                    |                                                                                                    |                                                                            |                                                                                                    |                                                    |                                                                                                    |  |
| <b>a</b> (\$)                                                                                                    |                                                                                                    |                                                                            |                                                                                                    |                                                    | 🕈 🛊 🗣 🕈 🛢 2:02 PM                                                                                                    |  |
| ■ ⑧<br>Vehicle Version                                                                                                    | n Information                                                                                                    |                                                                            |                                                                                                    | <b>A</b>                                           | ♥ * ● ♥ ■ 2:02 PM                                                                                                    |  |
| Order     Optimized Software ID                                                                                                    | n Information                                                                                                    |                                                                            | Version #                                                                                             | <b>f</b>                                           | ♥ * ● ♥ ■ 2:02 PM                                                                                                    |  |
| Contraction Contraction Contr | n Information                                                                                                    |                                                                            | Version #<br>V38.40                                                                                   | <b>^</b>                                           | ♥ *         ♥ *         2:02 PM           Image: Control of the second second sec |  |
| Contraction Contraction Contr | n Information                                                                                                    | FIAT \                                                                     | Version #<br>V38.40<br><b>/38.40</b>                                                                  | <b>^</b>                                           | ♥ *     ♥ *     2:02 PM                                                                                                    |  |
| Control Control Contr | n Information                                                                                                    | FIAT \                                                                     | Version #<br>V38.40<br>/38.40                                                                         |                                                    | ♥ 3     ♥ 1     2:02 PM                                                                                                    |  |
| Coverage:                                                                                                    | n Information                                                                                                    | FIAT \                                                                     | Version #<br>V38.40<br><b>/38.40</b>                                                                  |                                                    | ♥     ≹     ♥     ■     2:02 PM                                                                                                    |  |
| Control And Headlamp,                                                                                                    | n Information                                                                                                    | FIAT V                                                                     | Version #<br>V38.40<br>/38.40<br>Instrument, Power Steering, E                                        | ody PC, Door Control, Tire Pre                     | Image: Second control, Parking                                                                                                    |  |
| Control And Headlamp,<br>(The Following Models)                                                                                                    | n Information<br>es All FIAT Series ECUs, Includ<br>Etc.<br>Covered Are Only For Reference                                                         | FIAT V<br>ing Engine, AT, ABS, SRS, A/C,<br>ce And Will Vary Constantly Wi | Version #<br>V38.40<br><b>/38.40</b><br>Instrument, Power Steering, E<br>th The Upgrades Of Software. | tody PC, Door Control, Tire Pre                    | Image: Second control     Image: Second control     Image: Second control                                                                                                    |  |
| Control And Headlamp, (The Following Models: Basic Functions Include:                                                                                                    | n Information                                                                                                    | FIAT V<br>ing Engine, AT, ABS, SRS, A/C,<br>ze And Will Vary Constantly Wi | Version #<br>V38.40<br>/38.40<br>/a8.40                                                               | Rody PC, Door Control, Tire Pre                    | Image: Second system     Image: Second system     Image: Second system       Image: Second system     Image: Second system     Image: Second system       Image: Second system     Image:                                                                                                    |  |
| Control And Headlamp,<br>(The Following Models)  Basic Functions Include:  Reading DCLS  Clearing DTCS  Reading Vehicle Runnin  Vehicle component Ope                                                                                                    | n Information                                                                                                    | FIAT \<br>ing Engine, AT, ABS, SRS, A/C,<br>ce And Will Vary Constantly Wi | Version #<br>V38.40<br><b>/38.40</b><br>Instrument, Power Steering, E<br>th The Upgrades Of Software. | ody PC, Door Control, Tire Pre                     | Image: Second control       Parking                                                                                                    |  |
| Control And Heading Procession Control And Heading Procession Control And Heading Procession Control And Heading Procession Control And Heading Procession Control And Heading Procession Control Procession Control Processi | n Information                                                                                                    | FIAT V<br>ing Engine, AT, ABS, SRS, A/C,<br>ce And Will Vary Constantly Wi | Version #<br>V38.40<br>/38.40<br>/a8.40                                                               | kody PC, Door Control, Tire Pre                    | Image: Second system     Image: Second system     Image: Second system       Image: Second system     Image: Second system     Image: Second system       Image: Second system     Image:                                                                                                    |  |
| Control And Programming(Bod<br>Neading Decision<br>Control And Headlamp,<br>(The Following Models:<br>Basic Functions Include:<br>Reading DTCs<br>Reading DTCs<br>Reading DTCs<br>Reading Vehicle Runnin<br>Vehicle component Ope<br>Special functions include:<br>Key Programming(Bod<br>Tirre Pressure detection<br>Read Admine                                                                                                    | n Information                                                                                                    | FIAT V<br>ing Engine, AT, ABS, SRS, A/C,<br>ce And Will Vary Constantly Wi | Version #<br>V38.40<br>/38.40<br>/strument, Power Steering, E<br>th The Upgrades Of Software.         | iody PC, Door Control, Tire Pre                    | Image: Second system       Image: Second system       Image: Second system         Image: Second system       Image: Second system       Image: Second system                                                                                                    |  |
| Control And Headiamp,<br>(The Following Models:<br>Basic Functions Include:<br>Reading DTCs<br>Reading DTCs<br>Reading DTCs<br>Reading DTCs<br>Reading Vehicle Runnin<br>Vehicle component Ope<br>Special functions include:<br>Key Programming([Bod<br>Tire Pressure detection]                                                                                                    | n Information                                                                                                    | FIAT V<br>ing Engine, AT, ABS, SRS, A/C,<br>ce And Will Vary Constantly Wi | Version #<br>V38.40<br>/38.40<br>Instrument, Power Steering, E<br>th The Upgrades Of Software.        | iody PC, Door Control, Tire Pre<br>)<br>Vehicle Co | Image: Control, Parking         Verage       OK                                                                                                    |  |
| Control And Peed Comparison Control And Headlamp, Control And Headlamp, Control And Hea | n Information as All FIAT Series ECUs, Includ Etc. Covered Are Only For Reference on Ig Data aration Test Iy Module)) I(Body Module)/[Tire Pressur | FIAT \<br>ing Engine, AT, ABS, SRS, A/C,<br>ce And Will Vary Constantly Wi | Version #<br>V38.40<br>/38.40<br>Instrument, Power Steering, E<br>th The Upgrades Of Software.        | rody PC, Door Control, Tire Pre<br>)<br>Vehicle Co | Image     Image                                                                                                    |  |

2. Choose [Automatically Search] to identify car models automatically. After the car model is successfully identified, choose OK.

| v 🖬 (第               | 🕈 🖨 💙 🖬 2:03 PM                  |
|----------------------|----------------------------------|
| Show Menu            | <b>↑ 2</b> ē <b>₽</b>            |
| FIAT V38.40 > FIAT   | 🫜 🕇 471 b/s 🛛 🖡 417 b/s 🕮 12.39V |
|                      | Q Please enter keyword           |
| Automatically Search | Manually Select                  |
| Help Information     | ADAS Calibration                 |

| $\bigcirc$                                   | <b>₩</b>                                                                                                    |                              | ]              | ŝ     | Ð       |          |
|----------------------------------------------|----------------------------------------------------------------------------------------------------|------------------------------|----------------|-------|---------|----------|
| <b>国                                    </b> |                                                                                                    |                              |                |       | ♥ * ● ◀ | 2:03 PM  |
| Show Menu                                    | 1                                                                                                    |                              | Ľ              |       |         | P        |
| FIAT V38.40 > FIAT                           |                                                                                                    |                              | <b>र् †</b> 93 | 0 b/s | 902 b/s | €12.41V  |
| Automatically Search                         | FIAT                                                                                                    |                              |                |       |         | rkeyword |
| Automatically Search                         | VIN:9BD281A31MYV                                                                                                    |                              |                |       |         |          |
| Help Information                             | Model Name:STRADA<br>Model Year:2021<br>Body Name:1P<br>Model Description:Nova Strada<br>Car Code:0x000000x0803c<br>Please Record Or Print The Information On T<br>Page Which Is Useful For You To Query After<br>Market Service Center.<br>If Identified Wrong Vehicle Model, Please<br>Return And Manually Select Menu To Perfore<br>The Test! | ſhis<br>r-<br><mark>m</mark> |                |       |         |          |
|                                              | CANCEL OK                                                                                                    |                              |                |       |         |          |
|                                              |                                                                                                    |                              |                |       |         |          |
| 0 🗖                                          | (w)                                                                                                    |                              | ]              | ណ៍    | €       |          |

#### 3. Choose [Yes] to unlock the SGW.

| <b>」</b>                                                                                                    |                                          |                           | \$ €        | 😑 💎 📋 2:03 PM |
|----------------------------------------------------------------------------------------------------|------------------------------------------|---------------------------|-------------|---------------|
| FIAT                                                                                                    | <b>f</b>                                 | Ŧ,                        |             | P             |
|                                                                                                    |                                          |                           | 蓉 🕇 2.70 kb | /s 👃2.78 kb/s |
| The Vehicle Is Equipped With SGW (Security Gateway) Module.<br>Do You Want To Login With FCA Account To Unlock SGW (Security Gatew<br>Supports European Region Or North American Region(USA & Canada & N<br>Your Dealer. | ay) Module<br><mark>/exico). It D</mark> | ?<br>)epends Or           | n The Busin | ess Area Of   |
| *YES* - Login With FCA Account, Unlock The SGW (Supports'Version Infor<br>Stream','Actuation Test'And'Special Function')<br>*NO* - Not Unlock SGW (Only Supports'Version Information','Read DTC'An                       | mation','Rea<br>d'Read Data              | ad DTC','Re<br>a Stream') | ad Data     |               |
| Without Unlocking SGW (Security Gateway).<br>The Diagnostic Software Only Supports'Version Information','Read DTC'A                                                                                                    | nd'Read Da                               | ita Stream'               | Functions.  |               |
| Yes NO                                                                                                    |                                          |                           |             |               |
|                                                                                                    |                                          |                           |             |               |
|                                                                                                    |                                          |                           |             |               |
| STRADA 2021                                                                                                    |                                          |                           |             |               |
|                                                                                                    |                                          |                           | <u>ل</u>    | Ð             |

### 4. Choose [North America] for the region.

| <b>山 で ⑧</b>                                                                                                    |                                                                                                    |                                          |                    | ♀ ∦ ⊖           | 💎 📋 2:03 PM |
|----------------------------------------------------------------------------------------------------|----------------------------------------------------------------------------------------------------|------------------------------------------|--------------------|-----------------|-------------|
| FIAT                                                                                                    |                                                                                                    | A                                        | <b>Z</b>           |                 | ŀ           |
|                                                                                                    |                                                                                                    |                                          | 🛜 🕇 455 b/s        | <b>4</b> 62 b/s | 🗄 12.41V    |
| The Vehicle Is Equipped With SGW<br>Do You Want To Login With FCA Ac<br>Supports European Region Or North<br>Your Dealer. | (Security Gateway) Module.<br>count To Unlock SGW (Security Gatew<br>n American Region(USA & Canada & N | ay) Module<br><mark>/exico). It I</mark> | ?<br>Depends On Th | e Busines       | s Area Of   |
| *YES* - Login With FCA Account, L                                                                                         | Sign in to unlock SGW                                                                                   |                                          | d DTC','Read I     | Data            |             |
| Stream', Actuation Test'And'Specia<br>*NO* - Not Unlock SGW (Only Sup                                                     | Region Select                                                                                           | •                                        | Stream')           |                 |             |
| Without Unlocking SGW (Security                                                                                           | North America                                                                                           |                                          | to Otrocom/Euro    |                 |             |
| The Diagnostic Software Only Su                                                                                           | European                                                                                                |                                          | ta Stream Fun      | ctions.         |             |
|                                                                                                    | Other                                                                                                   |                                          |                    |                 |             |
| _                                                                                                    |                                                                                                    |                                          |                    |                 |             |
|                                                                                                    |                                                                                                    |                                          |                    |                 |             |
|                                                                                                    |                                                                                                    |                                          |                    |                 |             |
| STRADA 2021                                                                                                    |                                                                                                    |                                          |                    |                 |             |
| Q 🔤 😃                                                                                                    |                                                                                                    | (                                        |                    | t               | )           |

5. Input the login user name and password, and click OK.

| <b>」 で ③</b>                                                                                                    |                                                                                                    |    |                                                   | ♥ *                                 | 🕒 🔽 📋 2:04 PM |  |
|----------------------------------------------------------------------------------------------------|----------------------------------------------------------------------------------------------------|----|---------------------------------------------------|-------------------------------------|---------------|--|
| FIAT                                                                                                    |                                                                                                    | A  | e                                                 |                                     | P             |  |
| The Vehicle Is Equipped With SGW<br>Do You Want To Login With FCA A<br>Supports European Region Or Nor<br>Your Dealer.<br>*YES* - Login With FCA Account, L<br>Stream', 'Actuation Test'And'Specia<br>*NO* - Not Unlock SGW (Only Sup)<br>Without Unlocking SGW (Security<br>The Diagnostic Software Only Sup) | (Security Gateway) Module<br>Control of the second second se |    | epends Or<br>d DTC','Re<br>Stream')<br>ta Stream' | The Busine<br>ad Data<br>Functions. | ↓0 b/s        |  |
|                                                                                                    | SKIP                                                                                                    | ОК |                                                   |                                     |               |  |
| STRADA 2021                                                                                                    |                                                                                                    |    |                                                   |                                     |               |  |
| Q                                                                                                    |                                                                                                    | [  |                                                   | ŵ                                   | 5             |  |

#### 6. Unlocking is successful. Click OK.

| <b>」</b> ジ ③                                                                                                    |                                                                                                    |                                                |                  | ♥ ≯              | 😑 💎 🔳 2:05 PM    |
|----------------------------------------------------------------------------------------------------|----------------------------------------------------------------------------------------------------|------------------------------------------------|------------------|------------------|------------------|
| FIAT                                                                                                    |                                                                                                    | <b>f</b>                                       | Ľ                |                  | P                |
|                                                                                                    |                                                                                                    |                                                |                  | <b>†</b> 383 b/s | <b>↓</b> 173 b/s |
| The Vehicle Is Equipped With SGW<br>Do You Want To Login With FCA Ac<br>Supports European Region Or Nor<br>Your Dealer. | (Security Gateway) Module.<br>count To Unlock SGW (Security Ga<br><mark>h American Region(USA &amp; Canada</mark> | ateway) Module<br><b>1 &amp; Mexico). It I</b> | e?<br>Depends Or | n The Busine     | ess Area Of      |
| *YES* - Login With FCA Account, U                                                                                       | alook The SGM (Supports'Version I                                                                                 | nformation                                     | nd DTC','Re      | ad Data          |                  |
| Stream', Actuation Test'And'Specia                                                                                      | Prompt Information                                                                                                | ۱                                              |                  |                  |                  |
| *NO* - Not Unlock SGW (Only Sup                                                                                         |                                                                                                    |                                                | Stream')         |                  |                  |
| Without Unlocking COW (Coourity                                                                                         | Secure Gateway Unlocked Succes                                                                                    | ssfully!                                       |                  |                  |                  |
| The Diagnostic Software Only Sur                                                                                        |                                                                                                    |                                                | ta Stream'       | Functions        |                  |
| The blughootic contrare only out                                                                                        |                                                                                                    |                                                | tu otreum        | r unotions.      |                  |
|                                                                                                    | ОК                                                                                                    |                                                |                  |                  |                  |
|                                                                                                    |                                                                                                    |                                                |                  |                  |                  |
|                                                                                                    |                                                                                                    |                                                |                  |                  |                  |
|                                                                                                    |                                                                                                    |                                                |                  |                  |                  |
|                                                                                                    |                                                                                                    |                                                |                  |                  |                  |
|                                                                                                    |                                                                                                    |                                                |                  |                  |                  |
| STRADA 2021                                                                                                    |                                                                                                    |                                                |                  |                  |                  |
| <i>Q</i>                                                                                                    |                                                                                                    | [                                              |                  | ŵ                | Ð                |

| <b></b> Ψ. 🛞                   | V 🖇 🗢 💎 🔳 2:05                                                           | PM |
|--------------------------------|--------------------------------------------------------------------------|----|
| System and Fund                | ction 🔒 🛃 🖶                                                              |    |
| FIAT V38.40 > Automatically S  | Search 🛜 🕇 1.43 kb/s 🖡 1.27 kb/s 🖽 12.4                                  | ov |
| System Topology                | *Support sliding up and down INormal IScanned INot Scanned INot Equipped |    |
| System List                    |                                                                          |    |
| Common Functions               |                                                                          |    |
| All System Function            |                                                                          |    |
| All System Special<br>Function | OBD BCM                                                                  |    |
|                                |                                                                          |    |
|                                | К                                                                        |    |
| STRADA 2021                    | Smart Detection High-speed Scan System Scan Select Detection             |    |
| <i>Q</i> <b>~</b>              |                                                                          |    |

#### 7. Click [Smart Detection] to scan the entire vehicle systems.

#### 8. Click [IPC (Instrument Panel Cluster)] to access the system.

| <b></b> ∪. (*)                 |                                            |                |                 |                    | 🗢 💎 盲 2:06 PM |
|--------------------------------|--------------------------------------------|----------------|-----------------|--------------------|---------------|
| System and Fund                | tion                                       |                | fr I            | 2                  | ŀ             |
| FIAT V38.40 > Automatically S  | earch                                      |                | (((+            | 📬 1.32 kb/s 🔱 1.49 | kb/s          |
| System Topology                | *Support sliding up and down Normal Abnorm | al Scanned Not | Scanned =Not Eq | uipped             | 1             |
| System List                    |                                            | ECM 1          | IPC 1           | PAM 1              |               |
| Common Functions               | CAN_L_3_11 DN                              | ETM            |                 |                    |               |
| All System Function            |                                            |                |                 |                    |               |
| All System Special<br>Function |                                            |                |                 |                    |               |
|                                |                                            |                |                 |                    |               |
|                                | К                                          |                |                 |                    |               |
| STRADA 2021                    |                                            | Report Co      | mpare Results   | Diagnostic Plan    | Clear DTCs    |
| $\bigcirc$                     | E.                                         |                |                 | ŝ                  |               |

#### 9. Click [Special Function] and click OK.

| <b>」 </b>                                                                     | 🕷 🗢 💎 🧰 2:09 PM             |
|-------------------------------------------------------------------------------|-----------------------------|
| Show Menu                                                                     |                             |
| FIAT V38.40 > Automatically Search > STRADA > 2021 > IPC (Instrument Panel Cl | luster) 🫜 🕇 0 b/s 🕂 12.41 V |
|                                                                               | QPlease enter keyword       |
| Module Information                                                            | Read Fault Code             |
| Clear Fault Memory                                                            | Read Data Stream            |
| Actuation Test                                                                | Special Function            |
| Configuration                                                                 |                             |

| STRADA 2021                                             |                                                 |                              |   |              |             |           |
|---------------------------------------------------------|-------------------------------------------------|------------------------------|---|--------------|-------------|-----------|
| Q 🖪 🖽                                                   |                                                 |                              |   | ស្ល          | Ð           |           |
| <b>二</b>                                                |                                                 |                              |   |              | * • *       | 2:09 PM   |
| Show Menu<br>FIAT V38 40 > Automatically Search > STRAD | 0A > 2021 > IPC (Instrument Panel C             | Cluster)                     | 1 | ₹<br>194 b/s | 46 b/s      | F=12.42V  |
|                                                         |                                                 |                              |   | C            | Please ente | r keyword |
| Module Information                                      |                                                 | Read Fault Code              |   |              |             |           |
| Clear Fault Memory                                      | Special                                         | Read Data Stream<br>Function |   |              |             |           |
| Actuation Test                                          | Caution: Special Function<br>Status Of Vehicle. | on Will Change The           |   |              |             |           |
| Configuration                                           | CANCEL                                          | ОК                           |   |              |             |           |
| STRADA 2021                                             |                                                 |                              |   |              |             |           |
| <i>Q</i> 🖸 🖾                                            |                                                 |                              |   | ŵ            | £           |           |

#### 10. Choose [Misc Function].

| <b>⊥</b> ♥ 🛞        |                                                                  |    |   | *         | 😑 💎 盲 2:09 PM |
|---------------------|------------------------------------------------------------------|----|---|-----------|---------------|
| Show Menu           |                                                                  | ft | Ź |           | ŀ             |
| FIAT V38.40 > Autom | atically Search > STRADA > 2021 > IPC (Instrument Panel Cluster) |    |   |           | 🟥12.42V       |
|                     |                                                                  |    |   | QPlease e | nter keyword  |
| Misc Function       |                                                                  |    |   |           |               |

| STRADA 2021 |   |  |  |   |   |  |
|-------------|---|--|--|---|---|--|
| Q           | P |  |  | G | Ð |  |

#### 11. Choose [Reset Service Information].

| <b>ユ</b> ひ ⑧                       |                                                  |          |              | ×        | 🕏 🗢 🔻 直 2:09 PM |
|------------------------------------|--------------------------------------------------|----------|--------------|----------|-----------------|
| Show Menu                          |                                                  | <b>f</b> | <del>z</del> |          | ŀ               |
| FIAT V38.40 > Automatically Search | > STRADA > 2021 > IPC (Instrument Panel Cluster) |          |              |          | Ē=12.42V        |
|                                    |                                                  |          |              | Q Please | enter keyword   |
| ECU Replacement                    |                                                  |          |              |          |                 |
| Reset Odometer                     |                                                  |          |              |          |                 |
| Reset Service Information          |                                                  |          |              |          |                 |

| STRADA 2021 |   |  |    |   |  |
|-------------|---|--|----|---|--|
| 0           | P |  | لک | € |  |

#### 12. Click OK.

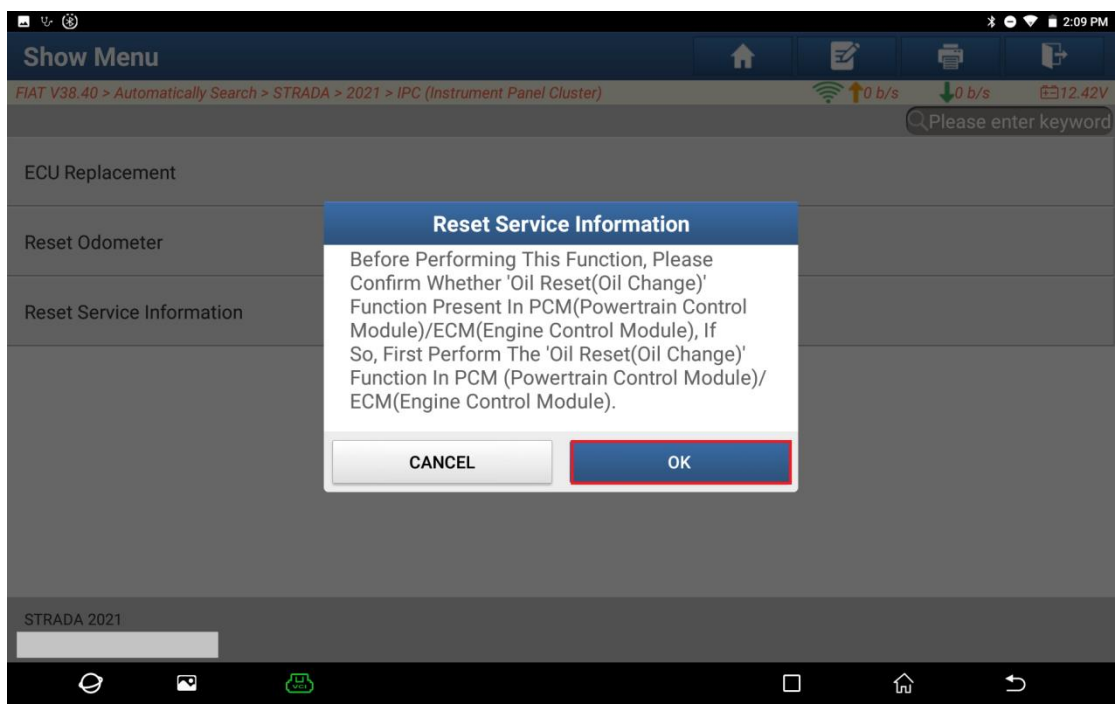

#### 13. Click OK.

| <b>二                                    </b> |                                                                                                    |                                         |           | * 🖨          | 💎 📋 2:09 PM |
|----------------------------------------------|----------------------------------------------------------------------------------------------------|-----------------------------------------|-----------|--------------|-------------|
| Show Menu                                    |                                                                                                    | <b>†</b>                                | Ľ         |              | F           |
| FIAT V38.40 > Automatically Search > STRA    | DA > 2021 > IPC (Instrument Panel Cluster)                                                                                              |                                         | 🤶 🕇 0 b/s | s 👃0 b/s     | ⊞12.42V     |
|                                              |                                                                                                    |                                         |           | QPlease ente | er keyword  |
| ECU Replacement                              |                                                                                                    |                                         |           |              |             |
| Reset Odometer                               |                                                                                                    |                                         |           |              |             |
| Reset outmeter                               | Reset Service Informat                                                                                                    | tion                                    |           |              |             |
| Reset Service Information                    | This Routine Will Reset The Servic<br>tion After A Service Has Been Perf<br>Procedure Must Be Done Every Tir<br>Servicing Is Performed. | e Informa-<br>formed. This<br>me Coupon |           |              |             |
|                                              | CANCEL                                                                                                    | ок                                      |           |              |             |
|                                              |                                                                                                    |                                         |           |              |             |
|                                              |                                                                                                    |                                         |           |              |             |
|                                              |                                                                                                    |                                         |           |              |             |
| STRADA 2021                                  |                                                                                                    |                                         |           |              |             |
| Q 🗖 🖾                                        |                                                                                                    | C                                       |           | <u>ش</u>     |             |

| 14. Click OK. Progra                         | am execution                | is complete         | ed.          |          |                                 |                         |
|----------------------------------------------|-----------------------------|---------------------|--------------|----------|---------------------------------|-------------------------|
| <b>エ                                    </b> |                             |                     |              | 11       | *                               | 🗢 🔻 🖹 2:10 PM           |
| Show Menu                                    |                             |                     | <b></b>      | Ŧ,       |                                 | F                       |
| FIAT V38.40 > Automatically Search > S1      | TRADA > 2021 > IPC (Instrur | nent Panel Cluster) |              | 🤶 🕇 0 b/ | s <b>4</b> 0 b/s<br>Q Please ei | €12.41V<br>nter keyword |
| ECU Replacement                              |                             |                     |              |          |                                 |                         |
| Reset Odometer                               | Res                         | et Service Inform   | nation       |          |                                 |                         |
| Reset Service Information                    | Test OK! The s<br>Reset.    | Service Informatio  | on Have Been |          |                                 |                         |
|                                              |                             | ОК                  | ]            |          |                                 |                         |
| STRADA 2021                                  |                             |                     |              |          |                                 |                         |
| <i>Q</i> <sup>¬</sup>                        | <b>圆</b>                    |                     |              |          | ŵ                               | €                       |

## **Statement:**

The content of this document is copyrighted by Shenzhen Launch Tech Co., Ltd., and no individual or organization may quote or reprint it without consent.